WWW.LATCOS.CN

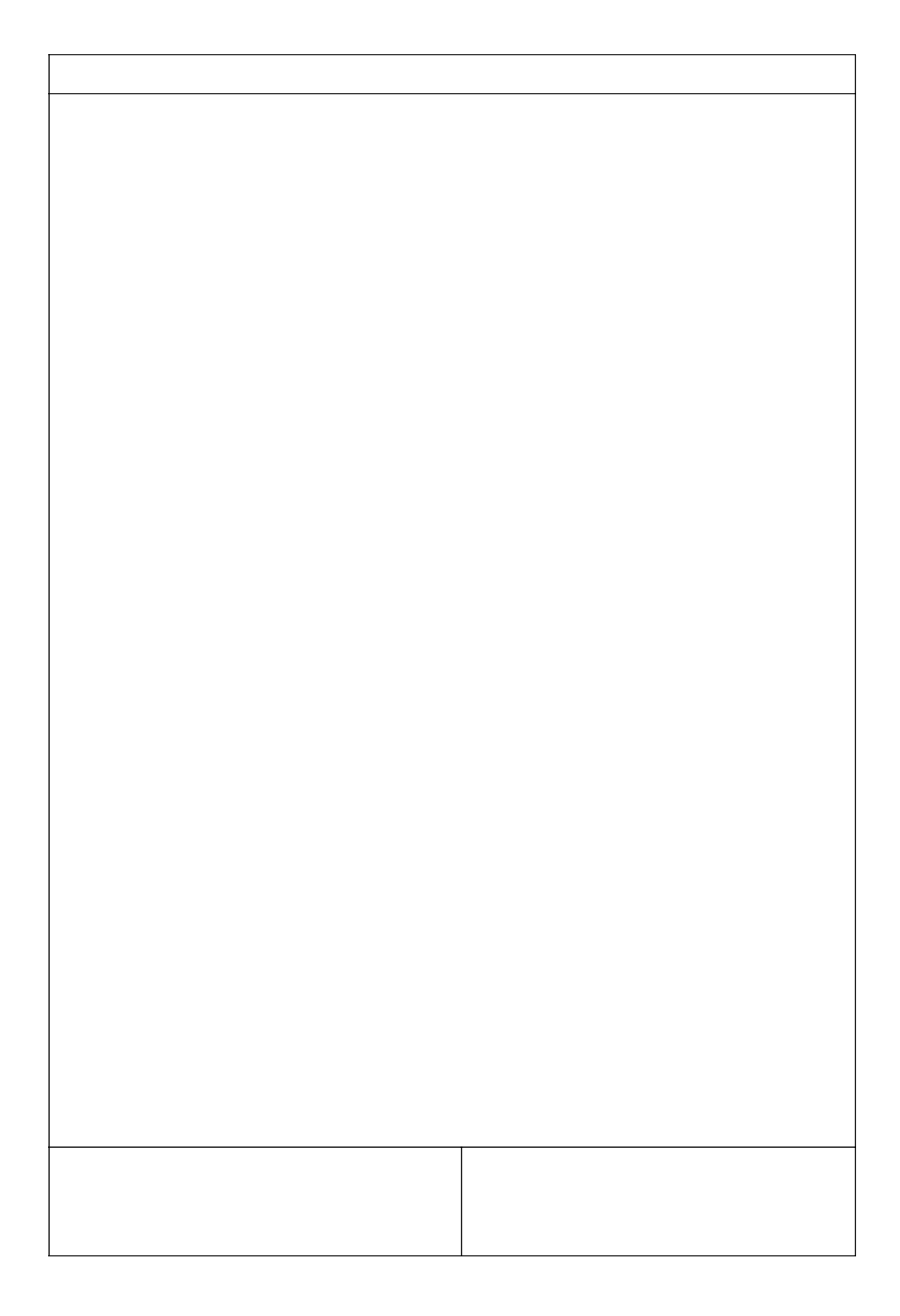

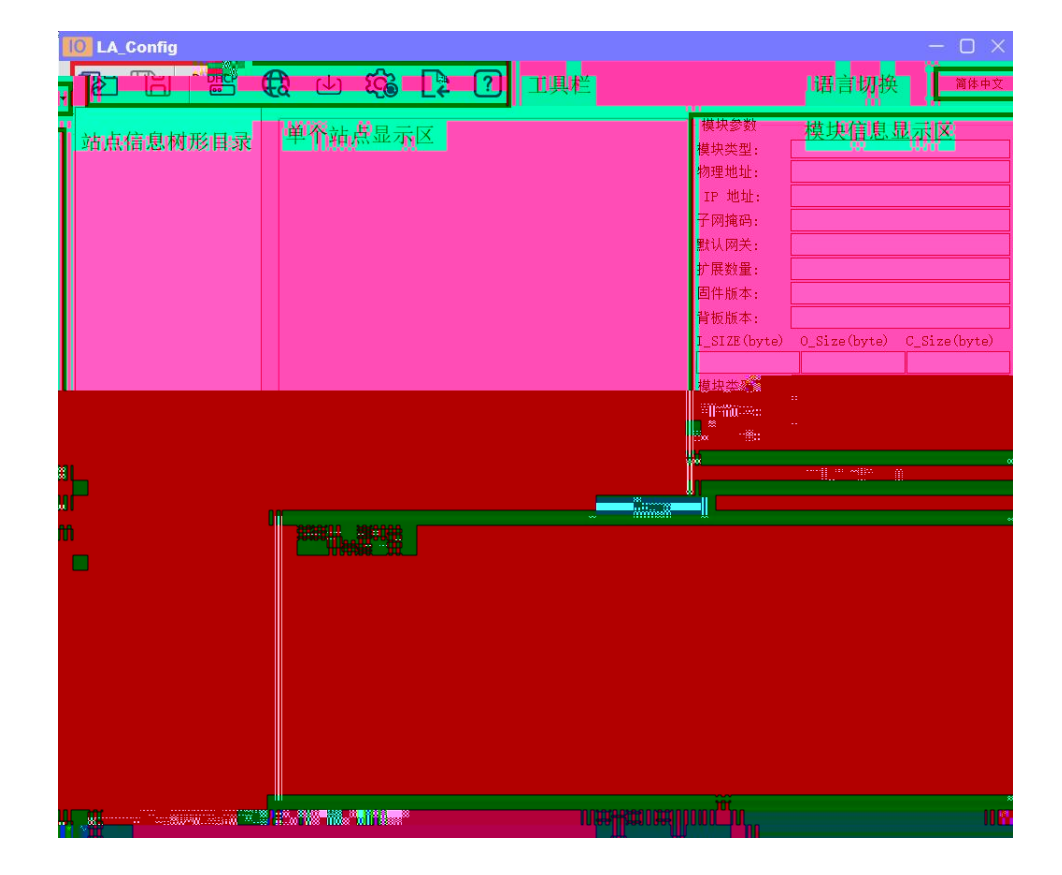

WWW.LATCOS.CN

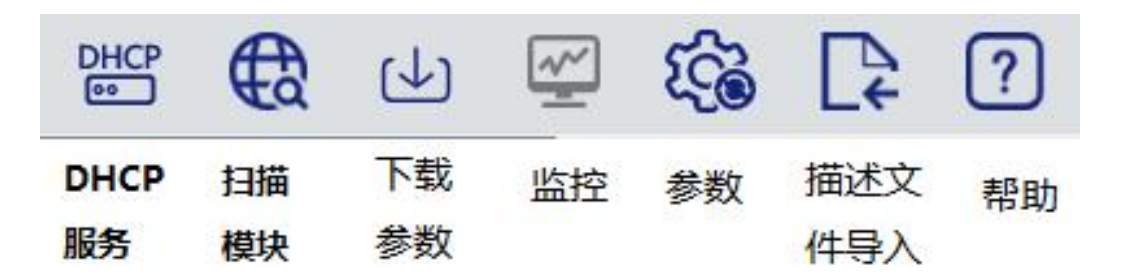

| €2      |       |     |   |       |     |      |     |             |   |    |     |
|---------|-------|-----|---|-------|-----|------|-----|-------------|---|----|-----|
| IP地址范围: | 192 . | 168 | 0 | <br>1 | 192 | 1.12 | 168 | *           | 0 |    | 255 |
|         |       |     |   |       |     |      |     |             |   |    | 0%  |
|         |       |     |   |       |     |      |     | <b>π</b> #4 |   | 18 |     |

€

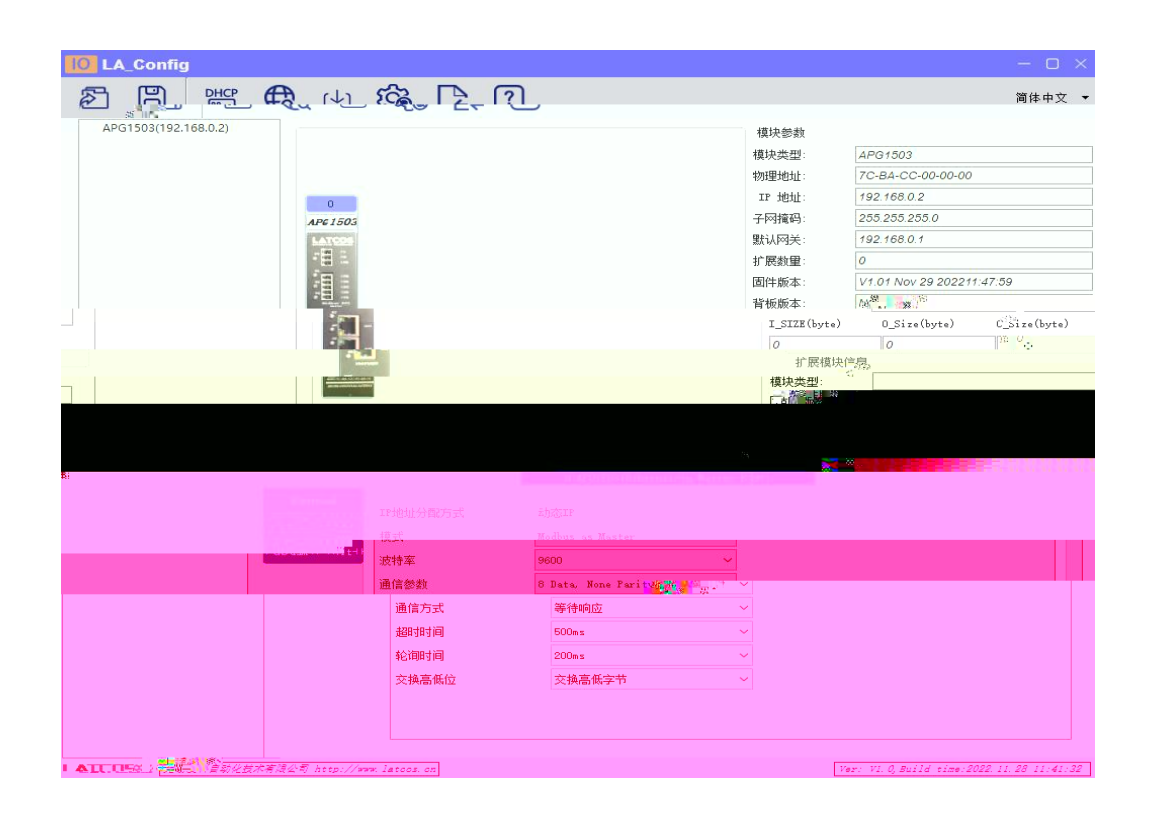

| MAC         IP         状态           7C:BA:CC:11:00:56         192.168.0.4         未分配 | 添力[MAJ<br>冊/『涂州AJ    |
|---------------------------------------------------------------------------------------|----------------------|
| 7C :BA :CC :11 :00 :56 192 . 168 . 0 . 4 未分配                                          | 冊IF余MAA              |
|                                                                                       |                      |
|                                                                                       | <b>启动服</b> 务<br>关闭服务 |
|                                                                                       | 加载西亞保存西亞             |
| P启动单启模块电源被分配新的IP地站。                                                                   |                      |

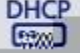

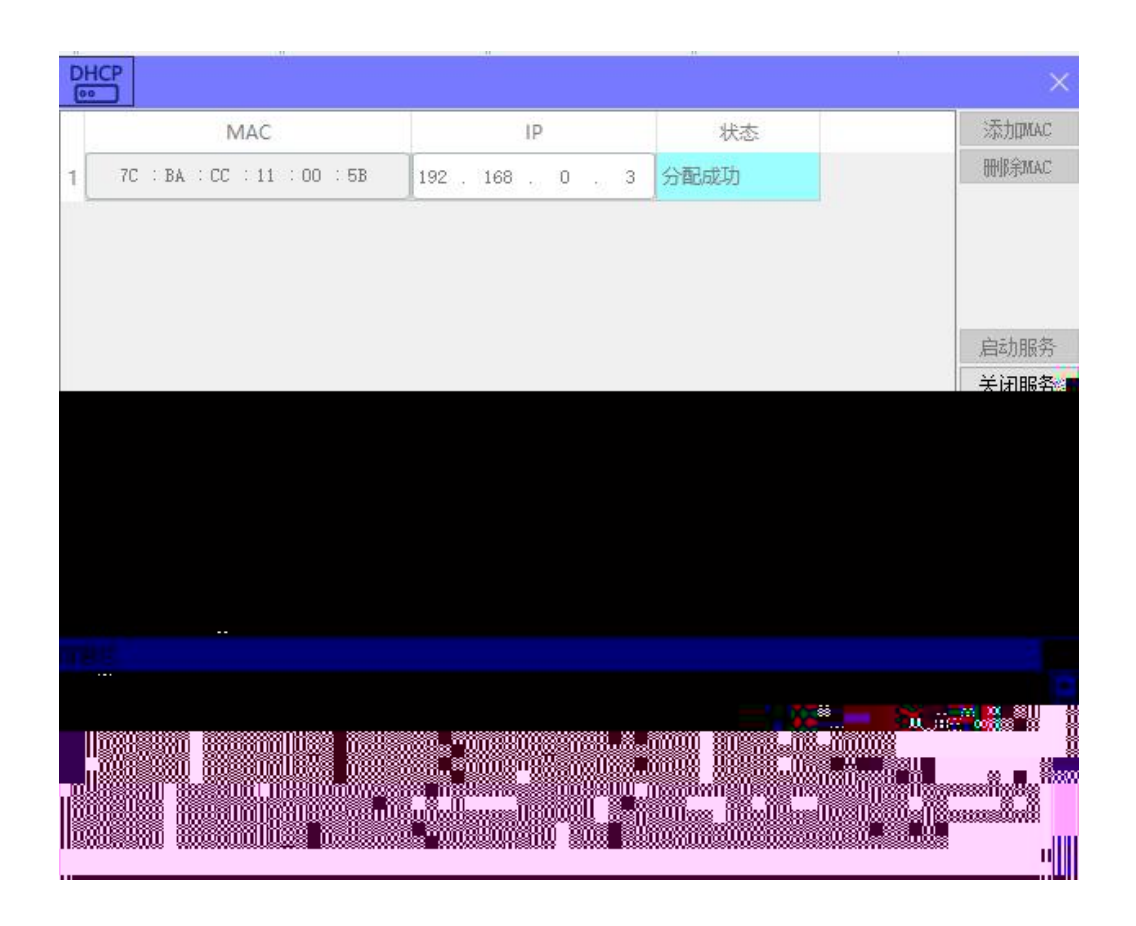

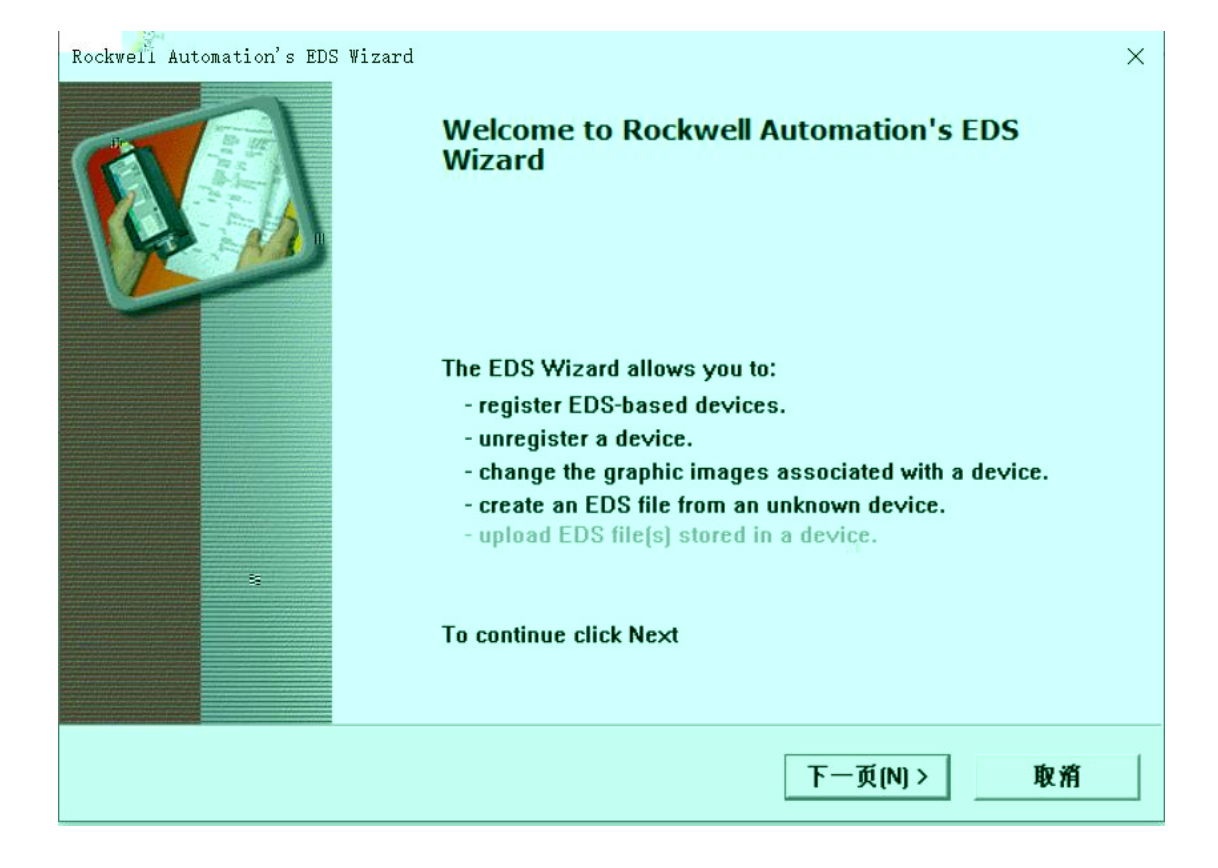

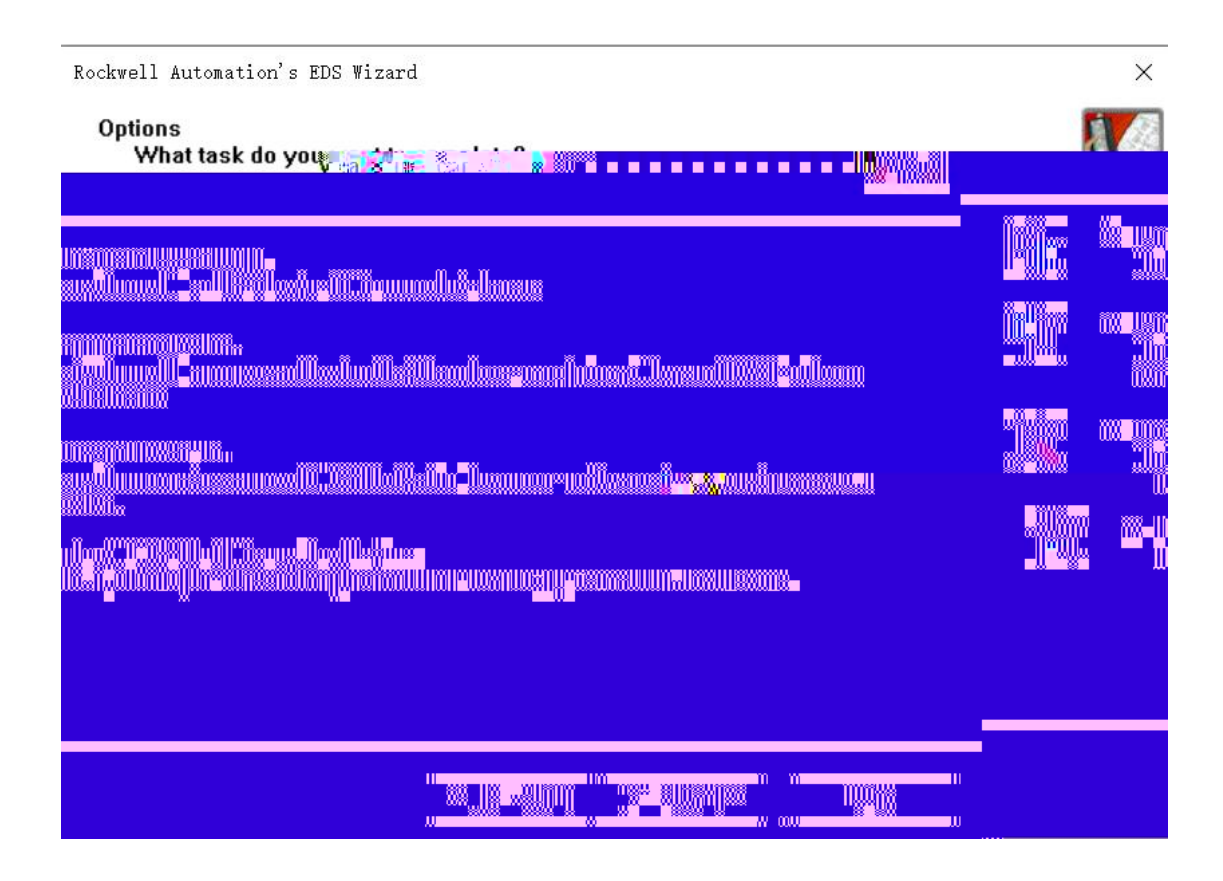

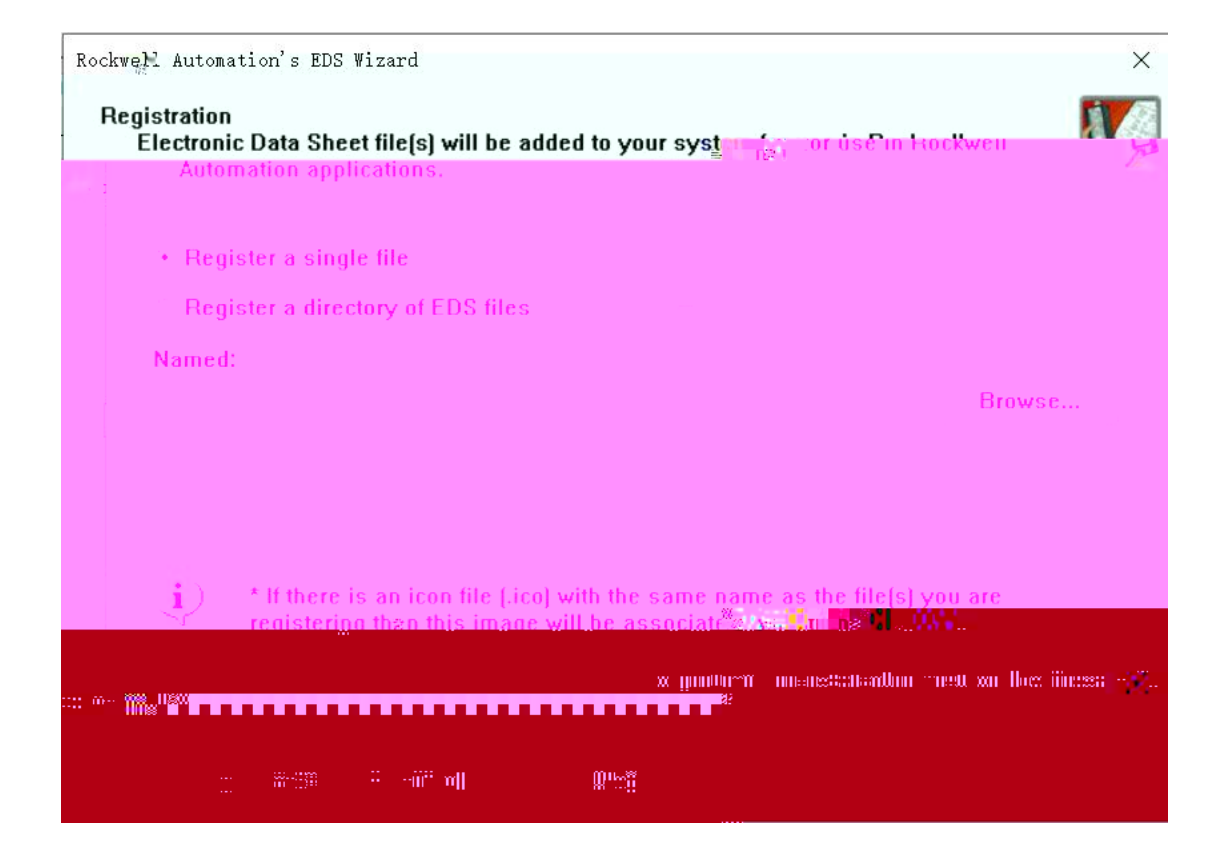

| Logix Designer - APG1503_test [1769-] File Edit View Search Logic Communic | L16ER-8818 24.11]<br>cations Tools Window Help                                                                                               | - 0 ×           |
|----------------------------------------------------------------------------|----------------------------------------------------------------------------------------------------|-----------------|
| ○○○○○○○○○○○○○○○○○○○○○○○○○○○○○○○○○○○○                                       | ✓ # 4, % 10 10 12 10 10 10 10 10 10 10 10 10 10 10 10 10                                                                                     |                 |
| B. RUN<br>Cos D. Costanting                                                | Path:     cone>     Image: Cone>       Image: Cone>     Image: Cone>       Image: Cone>     Image: Cone>       Image: Cone>     Image: Cone> | Offlin<br>No Fe |
| an ICF 🚑 🖬 🕬 🖡                                                             |                                                                                                    |                 |
|                                                                            |                                                                                                    |                 |
| add Co Defined                                                             |                                                                                                    |                 |
| e +019<br>112.11.₩ <sup>3</sup>                                            |                                                                                                    |                 |
|                                                                            |                                                                                                    |                 |
|                                                                            |                                                                                                    |                 |
|                                                                            |                                                                                                    |                 |

Rockwell Automation's EDS Wizard

## **Final Task Summary**

| You would like to r | register the fall | owina.device |  |  |
|---------------------|-------------------|--------------|--|--|
| APG1503             |                   |              |  |  |
|                     |                   |              |  |  |
|                     |                   |              |  |  |
|                     |                   |              |  |  |
|                     |                   |              |  |  |
|                     |                   |              |  |  |
|                     |                   |              |  |  |
|                     |                   |              |  |  |
|                     |                   |              |  |  |

Rockwell Automation's EDS Wizard

×

X

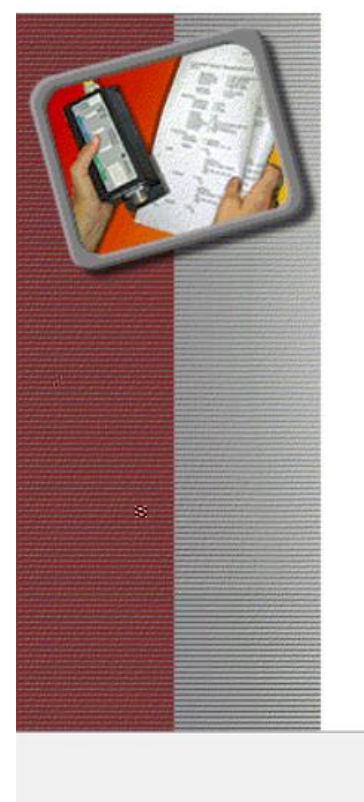

You have successfully completed the EDS Wizard.

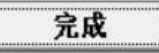

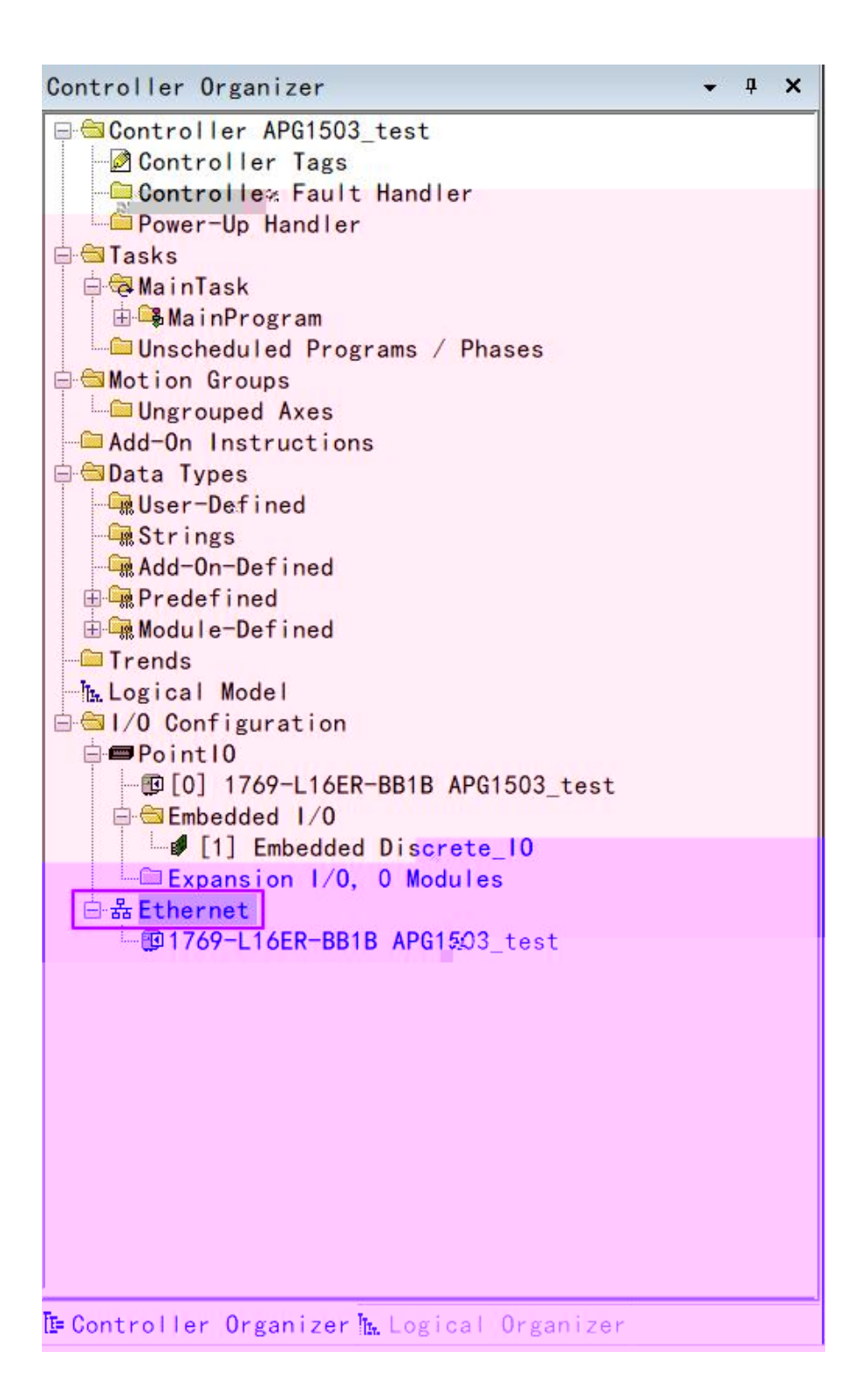

| Enter Search Text | for Module Type | Clear Filters | Hide Filte* |
|-------------------|-----------------|---------------|-------------|
|                   |                 |               |             |
|                   | ⊐ =o11          |               |             |
| **                |                 |               |             |
|                   |                 |               |             |
|                   |                 |               |             |
|                   |                 |               | n s Stat    |
|                   |                 |               |             |
|                   |                 |               |             |
|                   |                 |               |             |
|                   |                 |               |             |

| 0011                                | nection Mo                                       | dule Info Internet Pro                                     | tocol |        |             |             |       |       |
|-------------------------------------|--------------------------------------------------|------------------------------------------------------------|-------|--------|-------------|-------------|-------|-------|
| Туре:                               | APG1503                                          | 3 APG1503                                                  |       |        |             |             |       |       |
| Vendor:                             | LATCOS                                           |                                                            |       |        |             |             |       |       |
| Parent                              | Local                                            |                                                            |       |        |             |             |       |       |
| Name:                               |                                                  |                                                            |       |        | Ethernet Ad | dress       |       |       |
| Description:                        |                                                  |                                                            |       | ~      | O Private I | Netwo 192.1 | 68.1. |       |
|                                     |                                                  |                                                            |       |        | IP Addre    | ess:        |       |       |
|                                     |                                                  |                                                            |       |        |             | 🤻 👷 me:     |       | 10198 |
|                                     |                                                  |                                                            |       |        |             |             |       |       |
|                                     |                                                  |                                                            |       |        |             |             |       |       |
|                                     |                                                  |                                                            |       |        |             |             |       |       |
|                                     |                                                  |                                                            |       |        |             |             |       |       |
|                                     |                                                  |                                                            |       |        |             |             |       |       |
| Modul                               | e Definition                                     |                                                            |       |        |             |             |       |       |
| Modul                               | e Definition                                     | 2.002                                                      |       |        |             |             |       |       |
| Modul<br>Revisi<br>Electro          | e Definition<br>ion:<br>onic Keying:             | 2.002<br>Compatible Mod*;'                                 |       |        |             |             |       |       |
| Modul<br>Revisi<br>Electro<br>Conne | e Definition<br>ion:<br>onic Keying:<br>actions: | 2.002<br>Compatible Mods <sup>r</sup> ie<br>Exlusive Owner |       |        |             |             |       |       |
| Modul<br>Revisi<br>Electro<br>Conne | e Definition<br>ion:<br>onic Keying:<br>actions: | 2.002<br>Compatible Mod&'<br>Exlusive Owner                |       |        |             |             |       |       |
| Modul<br>Revis<br>Electro<br>Conne  | e Definition<br>ion:<br>onic Keying:<br>actions: | 2.002<br>Compatible Moder<br>Exlusive Owner                |       |        |             |             |       |       |
| Modul<br>Revisi<br>Electro<br>Conne | e Definition<br>ion:<br>onic Keying:<br>actions: | 2.002<br>Compatible Modwire<br>Exlusive Owner              |       | Change |             |             |       |       |
| Modul<br>Revisi<br>Electro<br>Conne | e Definition<br>ion:<br>onic Keying:<br>actions: | 2.002<br>Compatible Mod*' <sub>le</sub><br>Exlusive Owner  |       | Change |             |             |       |       |

## New Module

| Type: APG1503 APG1503 |                             |
|-----------------------|-----------------------------|
| Vera                  |                             |
|                       |                             |
|                       |                             |
|                       | state / setwork 192. jpd. 1 |
|                       |                             |
|                       | HostiName                   |
|                       |                             |
|                       |                             |
|                       |                             |
|                       |                             |
|                       |                             |
|                       |                             |
|                       |                             |
|                       |                             |
|                       |                             |
|                       |                             |
|                       |                             |
|                       |                             |

| General' Con             | APG1503 AF       | e Info Internet Protoco            |                                                |                                                                                                    |                         |         |
|--------------------------|------------------|------------------------------------|------------------------------------------------|----------------------------------------------------------------------------------------------------|-------------------------|---------|
| Vondor:                  | LATCOS           | 41505                              |                                                |                                                                                                    |                         |         |
| Parent:                  | Local            | ∎īMadule Def                       |                                                |                                                                                                    |                         |         |
| Name:                    | APG1503          | Revision:                          | 2 ~ 002 🗘                                      |                                                                                                    | SS                      |         |
| Description:             |                  | Electronic Keying:<br>Connections: | Compatible Module                              | $\sim$                                                                                                    | № 192.168.1.<br>192.168 | . 0 . 2 |
|                          |                  | Name<br>Exlusive Owner             | Size       Input:     22       Output     22 ♀ | Tag Suffix<br>1 APG1503:I1<br>APG1503:O1                                                                                                    |                         |         |
| Module Defi<br>Revision: | inition<br>2.002 |                                    |                                                |                                                                                                    |                         |         |
| Electronic K             | eying: Compa     |                                    | OK                                             | dia amin'ny fisiana amin'ny fisiana |                         |         |
|                          |                  |                                    |                                                |                                                                                                    |                         |         |

 $\times$ 

| Getheral     |   | 从机地址   | 功能码          | 寄存器地址       | 数据长度     | 1. 地址       | Q. 地址   |
|--------------|---|--------|--------------|-------------|----------|-------------|---------|
| ModbusConfig | 1 | 1      | 03 读保持寄存器 ~  | 0           | 10       | 3 22        |         |
| dbusM⊣⊢⊣hit  | 2 | 1      | 06 写单个寄存器 ~  | 10          | 1        |             | 3 4     |
|              | 3 | 1      | 16 写多个寄存器 ~  | 11          | 9        |             | 522     |
|              |   |        |              | ~           |          | 统计          |         |
|              | È | 总计槽数 3 | ── 输入数据总长度 [ | 22 (byte) 输 | LL 数据总长) | 变 22 (byte) | 包含:状态寄存 |
|              | < |        |              |             |          |             | >       |

|                                                                                                    |         | =*                                                                                                    |                     |                                                                                                  |                                                                                                    |                                                                                           |    |   |
|----------------------------------------------------------------------------------------------------|---------|----------------------------------------------------------------------------------------------------|---------------------|--------------------------------------------------------------------------------------------------|----------------------------------------------------------------------------------------------------|-------------------------------------------------------------------------------------------|----|---|
|                                                                                                    |         |                                                                                                    |                     |                                                                                                  |                                                                                                    |                                                                                           |    |   |
|                                                                                                    | 38 C    |                                                                                                    |                     |                                                                                                  |                                                                                                    |                                                                                           |    |   |
|                                                                                                    |         |                                                                                                    |                     |                                                                                                  |                                                                                                    |                                                                                           |    |   |
|                                                                                                    |         |                                                                                                    |                     |                                                                                                  |                                                                                                    |                                                                                           |    |   |
|                                                                                                    |         |                                                                                                    |                     |                                                                                                  |                                                                                                    |                                                                                           |    |   |
|                                                                                                    |         |                                                                                                    |                     |                                                                                                  |                                                                                                    |                                                                                           |    |   |
|                                                                                                    |         |                                                                                                    |                     |                                                                                                  |                                                                                                    |                                                                                           |    |   |
|                                                                                                    |         |                                                                                                    |                     |                                                                                                  | 2000                                                                                                    |                                                                                           | P. |   |
|                                                                                                    |         |                                                                                                    |                     |                                                                                                  |                                                                                                    |                                                                                           |    |   |
|                                                                                                    |         |                                                                                                    |                     |                                                                                                  |                                                                                                    |                                                                                           |    |   |
|                                                                                                    |         |                                                                                                    |                     |                                                                                                  |                                                                                                    |                                                                                           |    |   |
|                                                                                                    |         |                                                                                                    |                     |                                                                                                  |                                                                                                    |                                                                                           |    |   |
|                                                                                                    |         |                                                                                                    |                     |                                                                                                  |                                                                                                    |                                                                                           |    |   |
|                                                                                                    |         |                                                                                                    |                     |                                                                                                  |                                                                                                    |                                                                                           |    |   |
|                                                                                                    |         |                                                                                                    |                     |                                                                                                  |                                                                                                    |                                                                                           |    |   |
|                                                                                                    |         |                                                                                                    |                     |                                                                                                  |                                                                                                    |                                                                                           |    |   |
|                                                                                                    |         |                                                                                                    |                     |                                                                                                  |                                                                                                    |                                                                                           |    |   |
|                                                                                                    |         |                                                                                                    |                     |                                                                                                  |                                                                                                    |                                                                                           |    |   |
|                                                                                                    |         |                                                                                                    |                     |                                                                                                  |                                                                                                    |                                                                                           |    |   |
|                                                                                                    |         |                                                                                                    |                     |                                                                                                  | No.                                                                                                    |                                                                                           |    |   |
|                                                                                                    |         |                                                                                                    |                     |                                                                                                  |                                                                                                    |                                                                                           |    |   |
|                                                                                                    |         |                                                                                                    |                     |                                                                                                  |                                                                                                    |                                                                                           |    |   |
|                                                                                                    |         |                                                                                                    |                     |                                                                                                  |                                                                                                    |                                                                                           |    |   |
|                                                                                                    |         |                                                                                                    |                     |                                                                                                  |                                                                                                    |                                                                                           |    |   |
|                                                                                                    |         |                                                                                                    |                     |                                                                                                  |                                                                                                    |                                                                                           |    |   |
|                                                                                                    |         |                                                                                                    |                     |                                                                                                  | 052.5                                                                                                    |                                                                                           |    |   |
| a fil swagned proceedie                                                                                                    |         | H APG 150% II. Data[16]                                                                                                    |                     | 0                                                                                                | Di Estimat                                                                                                    | SINT                                                                                      |    | _ |
| Self transcored bracieto_to<br>Self Expansion (?/u,° 0 wodules                                                                                                    | "L      | APG15081 Data[16]                                                                                                    |                     | 0                                                                                                | Decimal                                                                                                    | SINT                                                                                      |    | 1 |
| Englishabeded bissister_to<br>C = Expansion '// u' d' sodules<br>B & Ethernet                                                                                                    | III III | APG150% [Data[16]<br>APG150311.Data[17]<br>APG150311.Data[18]                                                                                                    |                     | 0                                                                                                | Di ∰imai<br>Decimal<br>Decimal                                                                                                    | SINT<br>SINT                                                                              |    | 1 |
| Call stands of four of address<br>Call stands of four of address<br>Call at thermet<br>■ £1540-L165R-B516 AP01503_test<br>■ £1540-L165R-B516 AP01503_test                                                                                                    |         | + APG150311 Data[16]<br>+ APG150311 Data[17]<br>+ APG150311 Data[18]<br>+ APG150311 Data[19]                                                                                                    |                     | 0<br>0<br>0                                                                                      | Decimal Decimal Decimal                                                                                                    | SINT<br>SINT<br>SINT<br>SINT                                                              |    | 1 |
| Supersparsion (P.u.) & woodures<br>Supersparsion (P.u.) & woodures<br>Supersparsion (P.u.) & woodures |         | + APG150311 Data[15]           + APG150311 Data[17]           + APG150311 Data[18]           + APG150311 Data[19]           + APG150311 Data[20]                                                                                                    |                     | 0<br>0<br>0                                                                                      | Decimal Decimal Decimal Decimal Decimal                                                                                                    | SIN I<br>SINT<br>SINT<br>SINT<br>SINT                                                     |    |   |
| SS expansion (Duc) & Woldures<br>A Ethernet<br>B 1749-L16ER-BB1B AP01503_test<br>J AP01503 AP01503                                                                                                    |         | APG15051 Data[10]<br>APG150311 Data[17]<br>APG150311 Data[18]<br>APG150311 Data[19]<br>APG150311 Data[20]<br>APG150311 Data[21]                                                                                                    |                     | 0<br>0<br>0<br>0                                                                                 | Decimal Decimal Decimal Decimal Decimal Decimal Decimal Decimal Decimal                                                                                                    | SINT<br>SINT<br>SINT<br>SINT<br>SINT                                                      |    |   |
| Starspans of (P.V.) & solution<br>⇒ Attacnet<br>↓ 9 70-168-0018 AP(1503_test<br>↓ 9 AP(1503_AP(1503)                                                                                                    |         | + APG19041 Data[16]<br>+ APG190311 Data[17]<br>+ APG190311 Data[18]<br>+ APG190311 Data[19]<br>+ APG190311 Data[20]<br>+ APG190311 Data[20]<br>- APG190310 1                                                                                                    |                     |                                                                                                  | U por series series ser | SINT<br>SINT<br>SINT<br>SINT<br>SINT<br>SINT<br>Q962 APG15                                |    |   |
| ⊂istansindi Tur, d'Anduise<br>Billethernet<br>IB1709-Li68-9818 AP01503_test<br>IB1709-Li68-9818 AP01503                                                                                                    |         | + APG1500pg1 Data[16]<br>+ APG150311 Data[17]<br>+ APG150311 Data[17]<br>+ APG150311 Data[19]<br>+ APG150311 Data[20]<br>+ APG150311 Data[21]<br>= APG1503011 Data[21]<br>= APG1503011 Data[21]                                                                                                    |                     | 0<br>0<br>0<br>0<br>1<br>0<br>1<br>1<br>1<br>1<br>1<br>1<br>1<br>1<br>1<br>1<br>1<br>1<br>1<br>1 | 0011 ½           Dig mini           Decimal           Decimal           Decimal           Decimal           0ecimal           0ecimal           0ecimal           0ecimal           0ecimal           0ecimal           0ecimal           0ecimal           0ecimal                                                                                                    | SINT<br>SINT<br>SINT<br>SINT<br>SINT<br>SINT<br>SINT<br>                                  |    |   |
| Straganiston (P.v.) & Modules<br>⇒ & Ethernet<br>+ ⊕ 176-146R-BBI APG1503_test<br>- § APG1503 APG1503                                                                                                    |         | + APG150040 Data[16]<br>+ APG150310 Data[17]<br>+ APG150310 Data[17]<br>+ APG150311 Data[19]<br>+ APG150311 Data[19]<br>+ APG150311 Data[10]<br>= APG150301 Data[1]<br>= APG150301 Data[1]<br>+ APG150301 Data[1]<br>+ A | ÷9                  | 0<br>0<br>0<br>0<br>0<br>1<br>0<br>1<br>1<br>1<br>1<br>1                                         | Urgs, mail       Decimal       Decimal       Decimal       Decimal       Image: Comparison of the second of the second of the s                                                                                                    | SINT<br>SINT<br>SINT<br>SINT<br>SINT<br>SINT<br>_09F2APG15_<br>SINT[22]<br>SINT           |    |   |
| Se caparis on 'Pu,' d' sindures<br>⇔ Echernet<br>IIII 170-168-8818 APG1503_test<br>IIII 303 APG1503                                                                                                    |         | + An-Groups Desc[16]     + AP-Groups Desc[16]     + AP-Groups Desc[17]     + AP-Groups Desc[17]     + AP-Groups Desc[17]     + AP-Groups Desc[17]     + AP-Groups Desc[17]     - AP-Groups Desc[17]     - AP-Groups Desc[17]     - AP-Groups Desc[17]     + AP-Groups Desc[17]     + AP-Groups Desc[17]     + AP-Groups Desc[17]     + AP-Groups Desc[17]     - AP-Groups Desc[17]     - AP-Groups Desc                                                                                                    | <u></u><br>変叉<br>测字 | 0<br>0<br>0<br>0<br>0<br>()<br>()<br>0                                                           | Up minut           Decimal           Decimal           Decimal           Decimal           Decimal           Up minut           Decimal           Up minut           Decimal           Decimal           Decimal           Up minut           Decimal           Decimal           Decimal                                                                                                    | SINT<br>SINT<br>SINT<br>SINT<br>SINT<br>SINT<br>                                          |    |   |
| Se españa on fru 2 d'aduise<br>⇒ & Ethernet<br>■ B174-16R-B818 APG1503_test<br>■ APG1503 APG1503                                                                                                    |         | - Prevised         - Average           - F Average         - Average           - F Average         - Average           - F Average         - Average           - Average         - Average           - Average                                                                                                    | <b>意又</b><br>離空     | 0<br>0<br>0<br>0<br>0<br>0<br>0<br>0<br>0<br>0<br>0<br>0<br>0<br>0<br>0<br>0<br>0<br>0<br>0      | Up: mail           Decimal           Decimal           Decimal           Decimal           Decimal           Decimal           Decimal           Commal           Decimal           Decimal           Decimal           Decimal           Decimal           Decimal           Decimal           Decimal                                                                                                    | SINT<br>SINT<br>SINT<br>SINT<br>SINT<br>SINT<br>0F2AP(S).<br>SINT<br>SINT<br>SINT<br>SINT |    |   |
| Se Expansis on 'Pu," Ø shdures<br>⇒ Ethernet<br>→ ETP-168R-BB18 APG1503_test<br>→ 9 APG1503 APG1503                                                                                                    |         | + APCISSO1Daw[17]           + APCISSO1Daw[17]           + APCISSO1Daw[18]           + APCISSO1Daw[19]           + APCISSO1Daw[19]                                                                                                    | <b>変叉</b><br>減字<br> | U<br>0<br>0<br>0<br>0<br>0<br>0<br>0<br>0<br>0<br>0<br>0<br>0<br>0<br>0<br>0<br>0<br>0<br>0<br>0 | Users         L           Users         Decimal           Decimal         Decimal           Decimal         Decimal           Users         Decimal           Common         Decimal           Decimal         Decimal           Decimal         Decimal           Decimal         Decimal           Decimal         Decimal                                                                                                    | SINT<br>SINT<br>SINT<br>SINT<br>SINT<br>SINT<br>SINT<br>SINT                              |    |   |

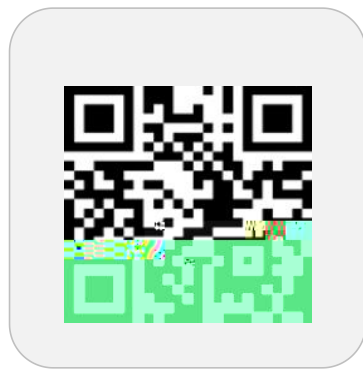

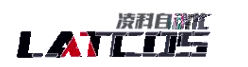

and the state of the second second second

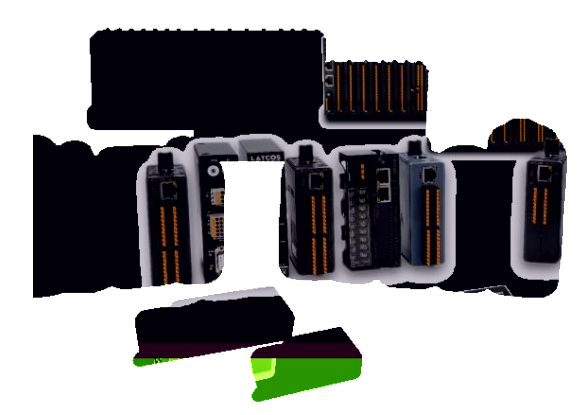

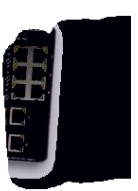